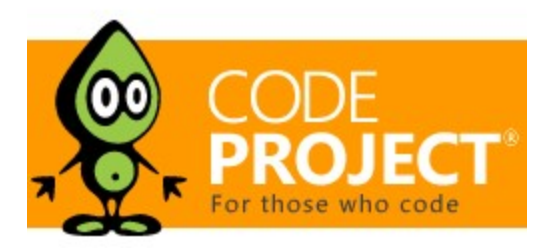

Articles » Desktop Development » Shell and IE programming » Shell Programming

# .NET Shell Extensions - Shell Context Menus

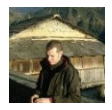

**Dave Kerr** 29 Jun 2019 CPOL

Rapidly create Shell Context Menu Extensions using .NET

Download SharpShell source code - 1.8 MB Download SharpShell tools - 181.1 KB Download SharpShell core library - 90.9 KB

### Introduction

Until .NET 4.0, it was impossible to reliably create Windows Shell Extensions using .NET code. With improvements to the framework, it is now possible to use .NET to create these extensions. In this article, I'll show you how to quickly create Shell Context Menus as a C# class library.

F

| Windows DeleteMe1.exe | <b>Open</b><br>Edit with Adobe Dreamweaver CS6 |  |
|-----------------------|------------------------------------------------|--|
| eula.1028.txt         | Print                                          |  |
| eula.1031.txt         | Edit                                           |  |
| eula.1033.txt         | Count Lines                                    |  |
| eula.1036.txt         | Edit with Notepad++                            |  |

Above: A screenshot of an example Shell Context Menu Extension - the 'Count Lines...' item is a custom shell extension that this article demonstrates how to create.

## The Series

This article is part of the series '.NET Shell Extensions', which includes:

- 1. .NET Shell Extensions Shell Context Menus
- 2. .NET Shell Extensions Shell Icon Handlers
- 3. .NET Shell Extensions Shell Info Tip Handlers
- 4. .NET Shell Extensions Shell Drop Handlers
- 5. .NET Shell Extensions Shell Preview Handlers
- 6. .NET Shell Extensions Shell Icon Overlay Handlers
- 7. .NET Shell Extensions Shell Thumbnail Handlers
- 8. .NET Shell Extensions Shell Property Sheets
- 9. .NET Shell Extensions Deploying SharpShell Servers

### What are Shell Context Menus?

Shell Context Menus are COM servers that are registered in the system that allow the context menus of shell objects to be extended. This could be the context menu for a specific file type, such as \*.txt files, file classes such as 'text files', drives, folders and more. The context menus can be used to provide advanced functionality that can be accessed quickly through Windows Explorer.

### Getting Started

There's a lot of work involved in setting up Shell Extensions. Specific COM interfaces have to be implemented, servers must be built, the registry must be updated in a variety of ways. We're going to use a library I have developed called 'SharpShell' to do all of the hard work - leaving us with the task of creating a lightweight class library that contains our extension class.

#### Our Goal

The code below creates a Shell Extension that allows you to count the lines in any text file by right clicking on it and choosing '**Count Lines**'. For the rest of the article, I'll show you how to create a library like this. The code is shown first because I want to highlight how straightforward writing these libraries is when using **SharpShell**.

```
/// <summary>
/// The CountLinesExtensions is an example shell context menu extension,
/// implemented with SharpShell. It adds the command 'Count Lines' to text
/// files.
/// </summary>
[ComVisible(true)]
[COMServerAssociation(AssociationType.ClassOfExtension, ".txt")]
public class CountLinesExtension : SharpContextMenu
{
   /// <summary>
   /// Determines whether this instance can a shell
   /// context show menu, given the specified selected file list
   /// </summary>
   /// <returns>
   /// <c>true</c> if this instance should show a shell context
   /// menu for the specified file list; otherwise, <c>false</c>
   /// </returns>
   protected override bool CanShowMenu()
    {
        // We always show the menu
```

```
return true;
}
/// <summary>
/// Creates the context menu. This can be a single menu item or a tree of them.
/// </summary>
/// <returns>
/// The context menu for the shell context menu.
/// </returns>
protected override ContextMenuStrip CreateMenu()
{
    // Create the menu strip
    var menu = new ContextMenuStrip();
    // Create a 'count lines' item
    var itemCountLines = new ToolStripMenuItem
    {
        Text = "Count Lines...",
        Image = Properties.Resources.CountLines
    };
    // When we click, we'll count the lines
    itemCountLines.Click += (sender, args) => CountLines();
    // Add the item to the context menu.
    menu.Items.Add(itemCountLines);
    // Return the menu
    return menu;
}
/// <summary>
/// Counts the lines in the selected files
/// </summary>
private void CountLines()
{
    // Builder for the output
    var builder = new StringBuilder();
    // Go through each file.
    foreach (var filePath in SelectedItemPaths)
    {
        // Count the lines
        builder.AppendLine(string.Format("{0} - {1} Lines",
          Path.GetFileName(filePath), File.ReadAllLines(filePath).Length));
    }
    // Show the output
   MessageBox.Show(builder.ToString());
}
```

That's pretty clean and simple - now let's look in detail about how to create this Shell Context Menu with SharpShell.

# Step 1: Creating the Project

First, create a new C# Class Library project.

}

**Tip**: You can use Visual Basic rather than C# - in this article, the source code is C# but the method for creating a Visual Basic Shell Extension is just the same.

In this example, we'll call the project 'CountLinesExtension'.

Now add the following references:

- 1. System.Windows.Forms
- 2. System.Drawing

**System.Windows.Forms** is needed because we're going to use the WinForms **ContextMenuStrip** to define the context menu. **System.Drawing** is needed as we're going to want to use lcons.

Rename the 'Class 1.cs' file to 'CountLinesExtension.cs'. We should now have a project structure that looks like this:

#### CountLinesExtension

- Properties
- References
  - Microsoft. CSharp
  - System
  - System.Core
  - System.Data
  - System.Data.DataSetExtensions
  - System.Drawing
  - System.Windows.Forms
  - System.Xml
  - System.Xml.Ling
  - CountLinesExtension.cs

### Step 2: Referencing SharpShell

We now need to add a reference to the core **SharpShell** library. You can do that in a few different ways.

#### Add Reference

Download the 'SharpShell Library' zip file at the top of the article and add a reference to the downloaded SharpShell.dll file.

**Tip**: The download on this article is correct at the time of writing - if you need the latest version, use Nuget (as described below) or get the library from sharpshell.codeplex.com.

#### Use Nuget

If you have Nuget installed, just do a quick search for SharpShell and install it directly - or get the package details at https://www.nuget.org/packages/SharpShell.

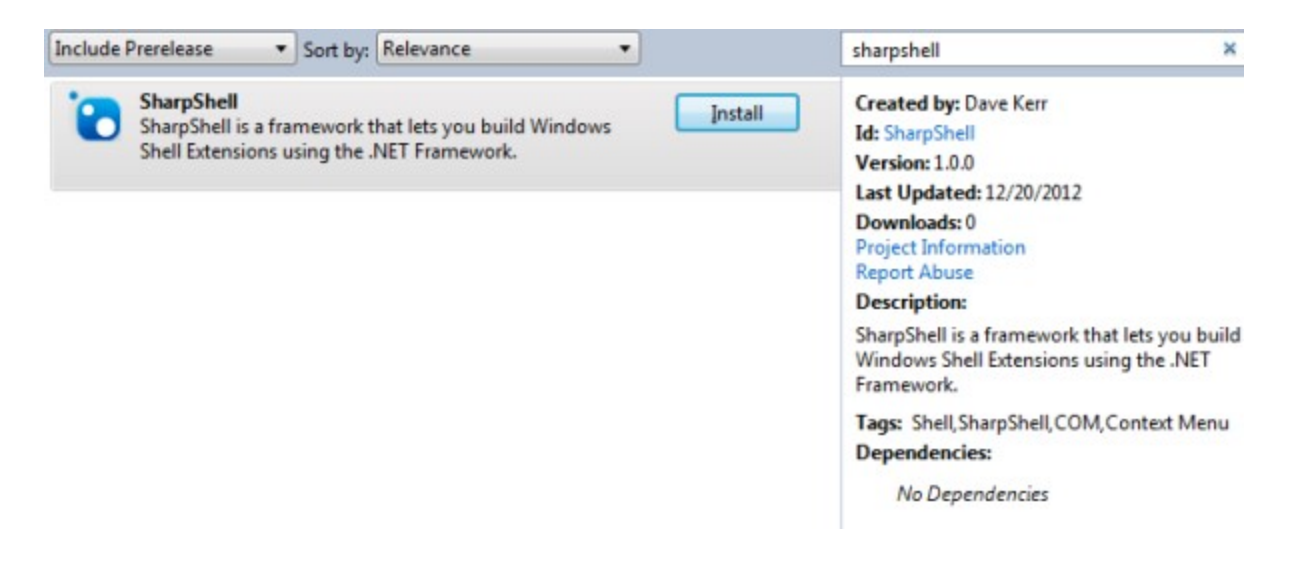

#### Use CodePlex

Rather than getting the library from this page, which may not be the latest version, you can always get the very latest version of the library from CodePlex - on the SharpShell home page which is https://sharpshell.codeplex.com. Nuget will always have the latest stable version - CodePlex may have betas available, and the CodeProject articles will have the version that was available at the time of writing.

### Step 3: Deriving from SharpContextMenu

Now things get interesting. Derive your CountLinesExtension class from SharpContextMenu:

```
/// <summary>
/// The Count Lines Context Menu Extension
/// </summary>
public class CountLinesExtension : SharpContextMenu
{
}
```

Now we must implement the abstract members of the class. Right click on the **SharpContextMenu** part of the line and choose '**Implement Abstract Class**':

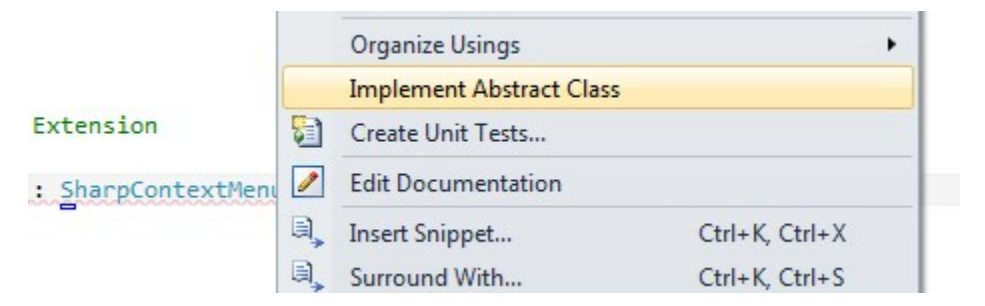

This'll create implementations of the two functions needed - CanShowMenu and CreateMenu:

```
/// <summary>
/// The Count Lines Context Menu Extension
/// </summary>
```

```
public class CountLinesExtension : SharpContextMenu
{
    protected override bool CanShowMenu()
    {
        throw new NotImplementedException();
    }
    protected override ContextMenuStrip CreateMenu()
    {
        throw new NotImplementedException();
    }
}
```

By implementing these two functions, we can provide all of the functionality needed. Here's what they do:

#### CanShowMenu

This function is called to determine whether we should show the Context Menu Extension for a given set of files. The files the user has selected are in the property **SelectedItemPaths**. We can check these file paths to see whether we actually want to show the menu. If the menu should be shown, return **true**. If not, return **false**.

#### CreateMenu

This function is called to actually create the Context Menu. A standard WinForms **ContextMenuStrip** is all we need to return.

Here's how we'll implement the two functions:

```
protected override bool CanShowMenu()
{
   // We will always show the menu
   return true;
}
protected override ContextMenuStrip CreateMenu()
ł
   // Create the menu strip
   var menu = new ContextMenuStrip();
    // Create a 'count lines' item
    var itemCountLines = new ToolStripMenuItem
    {
        Text = "Count Lines"
    };
   // When we click, we'll call the 'CountLines' function
   itemCountLines.Click += (sender, args) => CountLines();
   // Add the item to the context menu
   menu.Items.Add(itemCountLines);
   // Return the menu
   return menu;
}
private void CountLines()
```

```
{
    // Builder for the output
    var builder = new StringBuilder();
    // Go through each file
    foreach (var filePath in SelectedItemPaths)
    {
        // Count the lines
        builder.AppendLine(string.Format("{0} - {1} Lines",
            Path.GetFileName(filePath), File.ReadAllLines(filePath).Length));
    }
    // Show the output
MessageBox.Show(builder.ToString());
}
```

For CanShowMenu, we return true always - shortly, we'll see why we don't need to validate that we have text files. For CreateMenu, we build a context menu strip with one item only, that has the caption 'Count Lines' and calls the CountLines function.

The **CountLines** function goes through the **SelectedItemPaths** and counts the lines in each file - then displays a message box with the summary.

### Step 4: Handling the COM Registration

There are just a few things left to do. First, we must add the COMVisible attribute to our class.

```
[ComVisible(true)]
public class CountLinesExtension : SharpContextMenu
```

Why? Well, even though our class doesn't really look like it, it is in fact a COM server. If you were to look at the base class, you'd see that we're implementing COM interfaces such as **IShellExtInit**, **IContextMenu**, and **ISharpShellServer**. We don't need to worry about what they do, but for the system to be able to create our extension, it must have this attribute.

Next, we must give the assembly a strong name. There are ways around this requirement, but generally this is the best approach to take. To do this, right click on the project and choose '**Properties**'. Then go to '**Signing**'. Choose '**Sign the Assembly**', specify '**New**' for the key and choose a key name. You can password protect the key if you want to, but it is not required:

| eate Strong Name Key      | Y                                                                                                    |                                                                                                    | ? ×                                                                                                    |
|---------------------------|----------------------------------------------------------------------------------------------------|----------------------------------------------------------------------------------------------------|----------------------------------------------------------------------------------------------------|
| Key file <u>n</u> ame:    |                                                                                                    |                                                                                                    |                                                                                                    |
| Key                       |                                                                                                    |                                                                                                    |                                                                                                    |
| Protect my key file       | with a <u>p</u> assword                                                                                     |                                                                                                    |                                                                                                    |
| Enter password:           |                                                                                                    |                                                                                                    |                                                                                                    |
| Con <u>f</u> irm password | l:                                                                                                    |                                                                                                    |                                                                                                    |
|                           |                                                                                                    |                                                                                                    |                                                                                                    |
|                           | Key file <u>n</u> ame:<br>Key<br>Protect my key file<br><u>Enter password:</u><br>Con <u>f</u> irm password | Key file <u>n</u> ame:<br>Key<br>Protect my key file with a <u>password</u><br>Enter password:<br>Con <u>f</u> irm password: | Key file <u>n</u> ame:<br>Key  Protect my key file with a <u>password</u> Enter password: Confirm password: |

The final step - we now need to associate our extension with some file types. We can do that with the **COMServerAssociation** attribute (provided by SharpShell):

```
[ComVisible(true)]
[COMServerAssociation(AssociationType.ClassOfExtension, ".txt")]
public class CountLinesExtension : SharpContextMenu
```

So what have we done here? We've told SharpShell that when registering the server, we want it to be associated with the **class** of \*.*txt* files. This means that we won't just have it available for anything that ends in \*.*txt*, but anything that is the same class. In basic terms, that's most things that share the same icon as the \*.*txt* files.

You can do some pretty funky things with the **COMServerAssociation** attribute - you can associate with folders, drives, unknown files, specific extensions and so on. The full documentation for this feature is at COM Server Associations on the SharpShell CodePlex site.

And that's it! Building the project creates the **CountLinesExtension** assembly, which can be registered as a COM server to add the context menu to the system. Registering the COM server is a debugging and deployment task, so we'll talk about this in detail in the next section.

## Debugging the Shell Extension

The Shell Extension is going to be hosted in Windows Explorer - due to the roundabout way that .NET COM Servers are loaded, it's damn near impossible to get a debugger into the process and step through the managed code. However, there is a way to debug your extension quickly. SharpShell comes with some tools that make working with SharpShell COM servers a bit easier, and one of them is the Server Manager. We can use this tool to debug our extension.

Open the Server Manager tool and use **File > Load Server** to load the built server file (the DLL). You can also drag the server into the main window. Selecting the server will show you some details on it.

The Server Manager is very useful - it will tell you whether the server is installed (32 or 64 bit mode) and some more details.

If you load the SharpContextMenu server, then select it, you can go to the 'Tools' menu and choose 'Test Context Menu'.

| File   | Server Explorer Tools                                                                                                    | _           |                               |                                                                                                    |                                                                                                    |
|--------|----------------------------------------------------------------------------------------------------|-------------|-------------------------------|----------------------------------------------------------------------------------------------------|----------------------------------------------------------------------------------------------------|
| Server | Install Server (x86)<br>Install Server (x64)<br>Uninstall Server (x64)<br>Uninstall Server (x64)<br>Register Server (x64)<br>Unregister Server (x64)<br>Unregister Server (x64)<br>Test Property Sheet<br>Test Context Menu<br>Test Icon Handler | antext Monu | CLSID<br>Doec070d-5587-368b-a | Server<br>Name<br>Server Type<br>Server CLSID<br>Security<br>Assembly Path<br>Specified Associations<br>Installation<br>32 Bit Server<br>64 Bit Server | CountLinesExtension<br>ShellContextMenu<br>Ocec070d-5587-368b-aeec-c-77bef55ee29<br>Signed<br>C:\Repositories\TFS\sharpshell\SharpShell\S<br>ClassOfExtension_bit<br>Not Installed<br>Not Installed |
| •      |                                                                                                    |             | •                             |                                                                                                    |                                                                                                    |

When you use '**Test Context Menu**', you'll get a Test Shell Window. This is a basic implementation of the Windows Explorer application. You can right click on any item to test the Shell Context Menu.

**Tip**: Regardless of the **COMServerAssocations** you've set, the Test Shell will always attempt to create the context menu for the items created.

Attaching a debugger to the *ServerManager.exe* process will allow you to debug into your Context Menu and test its functionality, without having to register the server in Windows. Here's what the Test Shell will look like when running the Count Line Context menu extension.

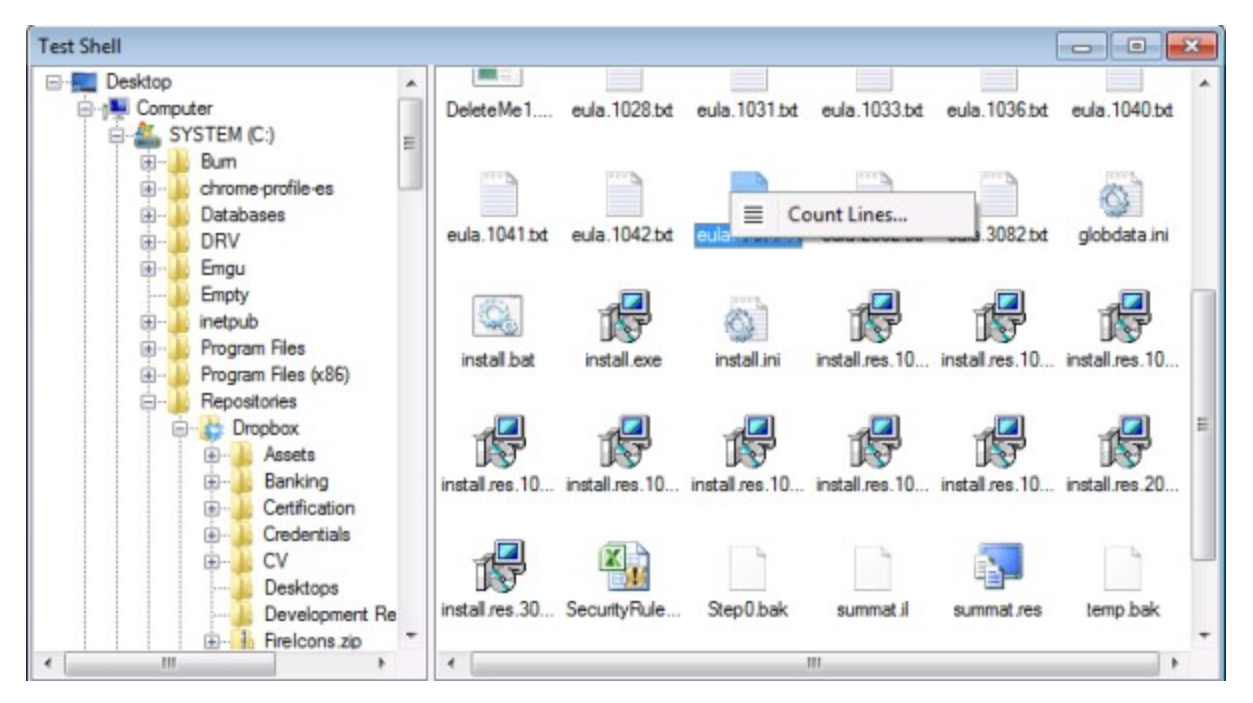

## Installing and Registering the Shell Extension

There are a number of ways to install and register SharpShell Shell Extensions. In this section, I'll detail them all.

#### The regasm Tool

You can use the tool 'regasm' to install and register a shell extension. When using regasm, the shell extension will be installed into the registry (i.e., the Class ID of the COM Server will be put in the COM Server Classes section and associated with the path to the actual server file), it will also register the associations.

#### The Server Manager Tool

The Server Manager Tool is my preferred approach for installing/uninstalling and registering/unregistering, at least during development, because it lets you install and register as separate steps. It will also let you specify whether you're installing/uninstalling etc in 32 bit or 64 bit mode.

#### Manual Registry Manipulation

Generally a bad approach, but if you absolutely have to then the MSDN documentation for Shell Extensions describes the changes that must be made to the registry to manually register a COM server, or a Managed COM Server. The documentation is listed in the '**Useful Resources**' section.

# Useful Resources

- Creating Shortcut Menu Handlers in Windows: The most important resource the detail on how Shell Context Menu extensions work in Windows
- SharpShell on CodePlex: The home of the SharpShell project includes documentation, discussions and the latest source code and releases

# What's Next?

SharpShell will over time provide a mechanism to create all of the available Shell Extensions using .NET. Currently, Icon Handlers are implemented (I'm working on the documentation) and Property Sheet Handlers are implemented (with a few bugs to iron out). Each extension type will have an article.

I hope you've found this article useful - for feature requests, bugs or comments, you can use the comments section below or the CodePlex site.

### History

• 27<sup>th</sup> November, 2014: Initial version

#### License

This article, along with any associated source code and files, is licensed under The Code Project Open License (CPOL)

# About the Author

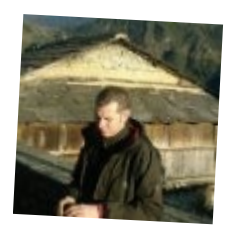

#### **Dave Kerr**

Software Developer
 United Kingdom Mail

Follow my blog at www.dwmkerr.com and find out about my charity at www.childrenshomesnepal.org.

## Comments and Discussions

**294 messages** have been posted for this article Visit **https://www.codeproject.com/Articles/512956/NET-Shell-Extensions-Shell-Context-Menus** to post and view comments on this article, or click **here** to get a print view with messages. Permalink Advertise Privacy Cookies Terms of Use Article Copyright 2013 by Dave Kerr Everything else Copyright © CodeProject, 1999-2019

Web02 2.8.190704.2